## 宝塚市 LINE 登録方法

## (1) LINE で「宝塚市 LINE 公式アカウント」を友だち追加

LINE の ID 検索「@takarazukacity」または下記の二次元コードより追加してください。

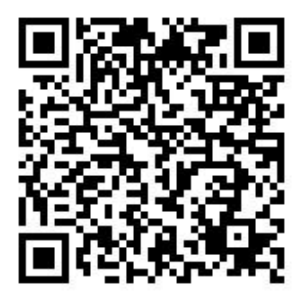

スマートフォンから下記リンクへアクセスいただいても友だち追加が可能です。

https://line.me/R/ti/p/%40kvv9102y

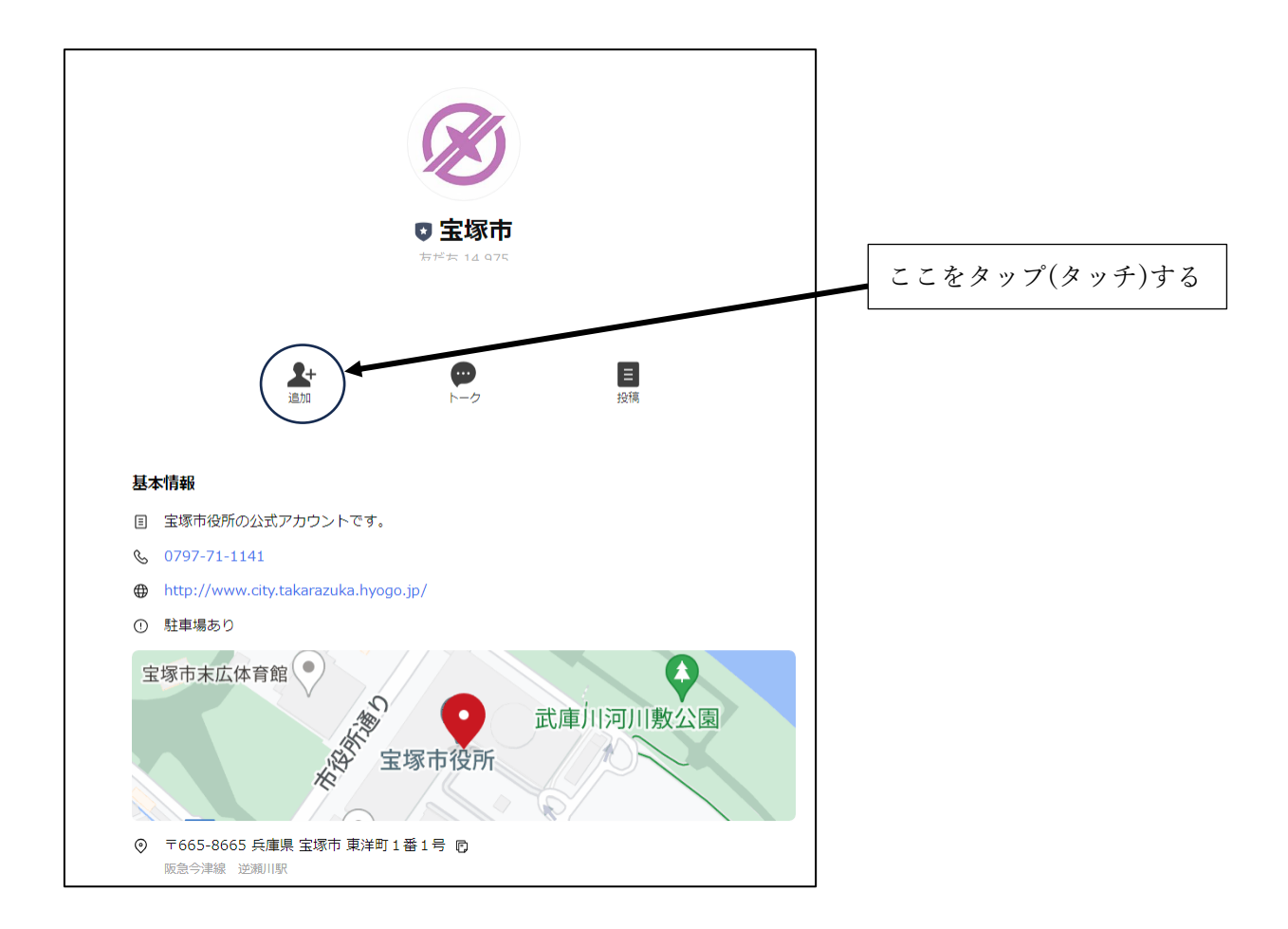

## (2)基本メニューの「受信設定」アイコンをタップ(タッチ)

※スマホ画面

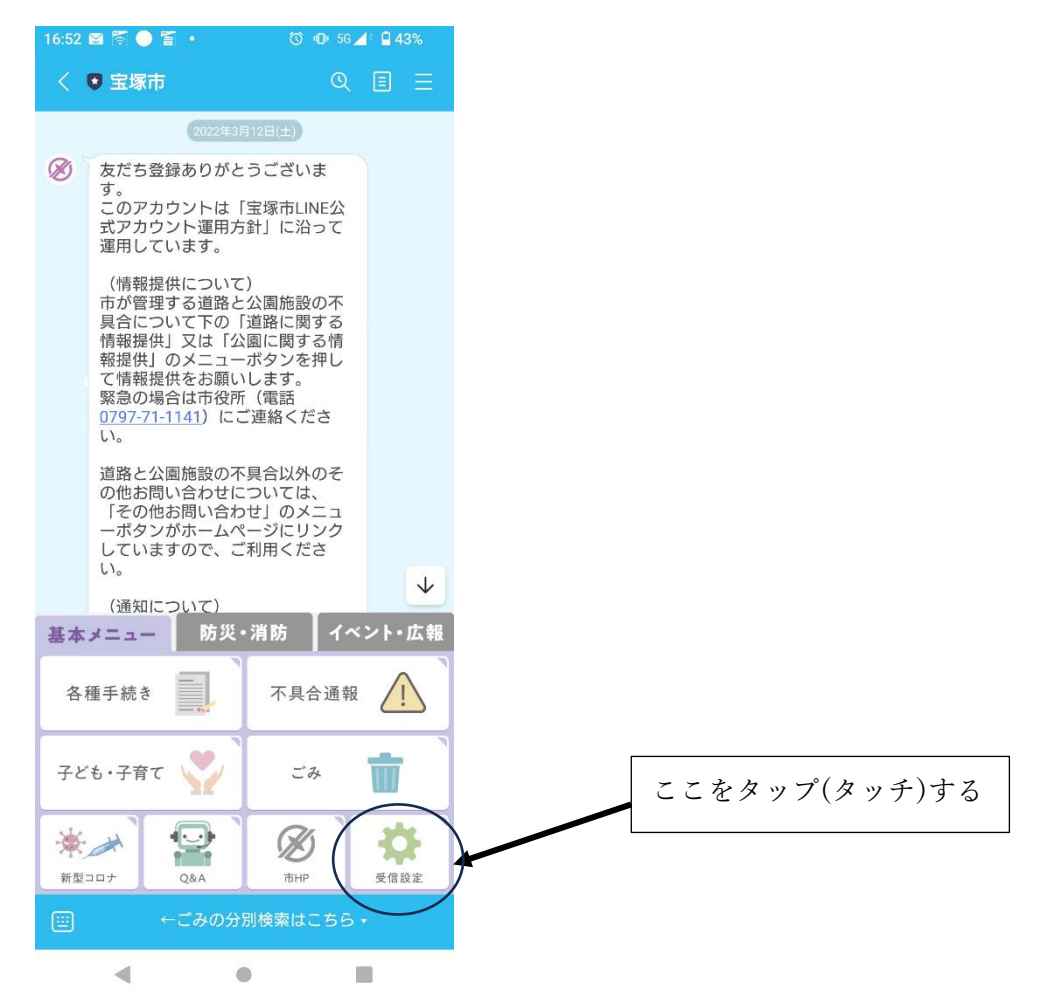

(3) 宝塚市受信設定の画面で次の3つを設定する

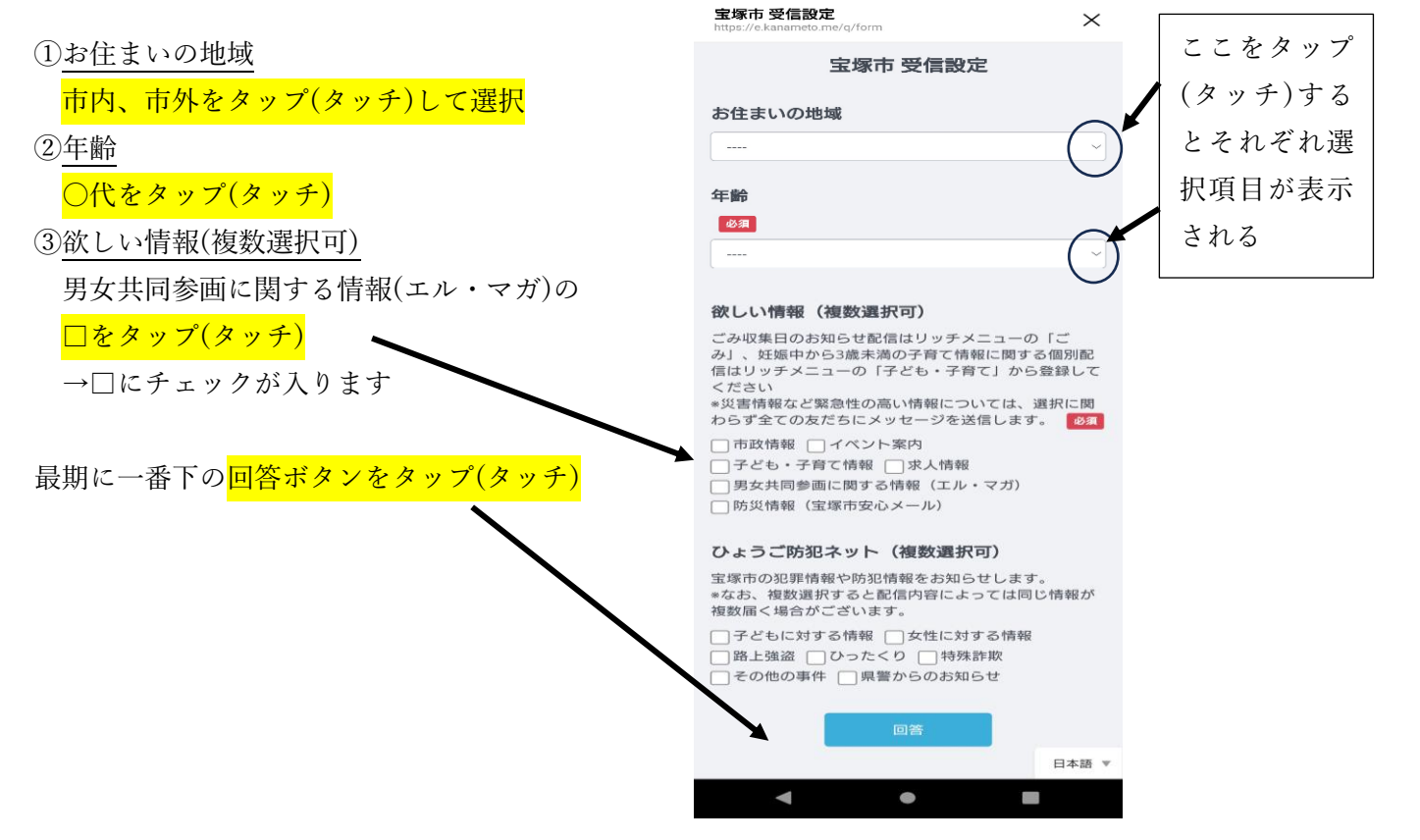

16:53 🗃 🖾 🛑 🖀 🔹

🔞 💷 5G 📕 🖬 43%